### Adding Special Characters to Text

Reference Number: **KB-00069** Last Modified: **August 16, 2023** 

The information in this article applies to:

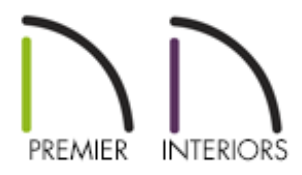

#### QUESTION

How can I place special characters in my text, such as the degrees (°) symbol?

#### ANSWER

There are several ways to add special characters to your text. In this article we will cover a few of them.

#### To insert special characters in Chief Architect

1. Select CAD> Text> Rich Text  $\P$  from the menu.

Special characters can also be added to standard text.

- 2. Click anywhere in your plan to place the text object and open the **Rich Text Specification** dialog.
- 3. In the **Rich Text Specification** dialog, click the **Insert Macro M** button.
- 4. Select **Global> Special Characters** to expose a list of special characters available for insert.

| • M 100% €      |                    |                      |                  |
|-----------------|--------------------|----------------------|------------------|
| Global 🕨        | Contact Info       |                      |                  |
| User Defined    | File Info          |                      |                  |
| Object Specific | Plan Info 🕨        |                      |                  |
|                 | Layout Info 🕨      |                      |                  |
|                 | Room Info 🔶        |                      |                  |
|                 | Wall Info 🕨        |                      |                  |
|                 | Special Characters | +-                   | (±)              |
|                 | Time Date 😽        | 1/2                  | (1/2)            |
|                 |                    | 1/4                  | (1⁄4)            |
|                 |                    | 3/4                  | (3/4)            |
|                 |                    | Cent                 | (⊄)              |
|                 |                    | Centerline           | ( <b>⊈</b> )     |
|                 |                    | Copyright            | (©)              |
|                 |                    | Degree               | (°)              |
|                 |                    | Diameter             | (@)              |
|                 |                    | Nonbreaking Space    | 0                |
|                 |                    | Percent              | (%%%)            |
|                 |                    | Registered Trademark | (®)              |
|                 |                    | Section              | (§)              |
|                 |                    | Soft Hyphen          | 0                |
|                 |                    | Square Foot          | (🗂)              |
|                 |                    | Superscript 1        | (')              |
|                 |                    | Superscript 2        | ( <sup>2</sup> ) |
|                 |                    | Superscript 3        | (3)              |

5. Select a character to insert it at your cursor's current position.

To insert special characters with the Windows Character Map

- 1. On the keyboard, press **Windows Key a** + **R** to open the **Run** dialog.
- 2. Type in charmap and click **OK** to open the Character Map.
- 3. Check the box next to **Advanced view**, type the name of the character you want to use in the **Search for** field, then click **Search**.

| Character Map                    |                     |          |     |     |     |   |   |   |   | _ |   | [ |        |   | × |      |   |   |   |   |   |
|----------------------------------|---------------------|----------|-----|-----|-----|---|---|---|---|---|---|---|--------|---|---|------|---|---|---|---|---|
| Font : O Arial                   |                     |          |     |     |     |   |   |   |   |   |   |   | ~      |   |   | Help |   |   |   |   |   |
|                                  | !                   | "        | #   | \$  | %   | & | • | ( | ) | * | + | , | -      |   | 1 | 0    | 1 | 2 | 3 | 4 | ^ |
|                                  | 5                   | 6        | 7   | 8   | 9   | : | , | < | = | > | ? | @ | Α      | В | С | D    | Е | F | G | Η |   |
|                                  | Ι                   | J        | κ   | L   | М   | Ν | 0 | Ρ | Q | R | S | Т | U      | ۷ | W | Х    | Υ | Ζ | [ | ١ |   |
|                                  | ]                   | ٨        | _   | •   | а   | b | С | d | е | f | g | h | i      | j | k | Ι    | m | n | 0 | р |   |
|                                  | q                   | r        | s   | t   | u   | ۷ | w | х | у | z | { |   | }      | ~ |   | i    | ¢ | £ | α | ¥ |   |
|                                  | I<br>I              | §        |     | ©   | а   | « | ٦ | - | ® | _ | 0 | ± | 2      | 3 | 1 | μ    | ¶ | - | 3 | 1 |   |
|                                  | 0                   | <b>»</b> | 1⁄4 | 1⁄2 | 3∕₄ | Ċ | À | Á | Â | Ã | Ä | Å | Æ      | Ç | È | É    | Ê | Ë | Ì | ĺ |   |
|                                  | Î                   | Ϊ        | Ð   | Ñ   | Ò   | Ó | Ô | Õ | Ö | × | Ø | Ù | Ú      | Û | Ü | Ý    | Þ | ß | à | á |   |
|                                  | â                   | ã        | ä   | å   | æ   | Ç | è | é | ê | ë | ì | Í | î      | Ï | ð | ñ    | Ò | Ó | ô | õ |   |
|                                  | Ö                   | ÷        | ø   | ù   | ú   | û | ü | ý | þ | ÿ | Ā | ā | Ă      | ă | Ą | ą    | Ć | ć | Ĉ | ĉ | ~ |
| Characters to copy : Select Copy |                     |          |     |     |     |   |   |   |   |   |   |   |        |   |   |      |   |   |   |   |   |
| Character set : Unicode          |                     |          |     |     |     |   |   |   |   |   |   |   |        |   |   |      |   |   |   |   |   |
| Group by :                       |                     |          |     |     |     |   |   |   |   | × |   |   |        |   |   |      |   |   |   |   |   |
| Sea                              | Search for : degree |          |     |     |     |   |   |   |   |   |   |   | Search |   |   |      |   |   |   |   |   |
| U+0021: Exclamation Mark         |                     |          |     |     |     |   |   |   |   |   |   |   |        |   |   |      |   |   |   |   |   |

- 4. Click on the character that you want to use, then click the **Select** button.
- 5. Click the **Copy** button to copy the character, then **Paste** it into your desired text object.

**Note:** Symbols and text can be easily pasted into Chief Architect by pressing Ctrl+V on a Windows-based machine.

## To insert special characters with the Character Viewer on macOS

- 1. In a Chief Architect plan or layout file, **Open** The text object that you would like to add a special character to.
- 2. Navigate to Edit> Emoji & Symbols to open the Character Viewer.

The Character Viewer can also be opened by pressing fn+E or Control+Command+Space bar on the keyboard.

- 3. Click on the **Expand/Collapse** button located in the top right corner to expand the Character Viewer.
- 4. Use the **Search** field or browse the various categories to locate the character that you would like to use.

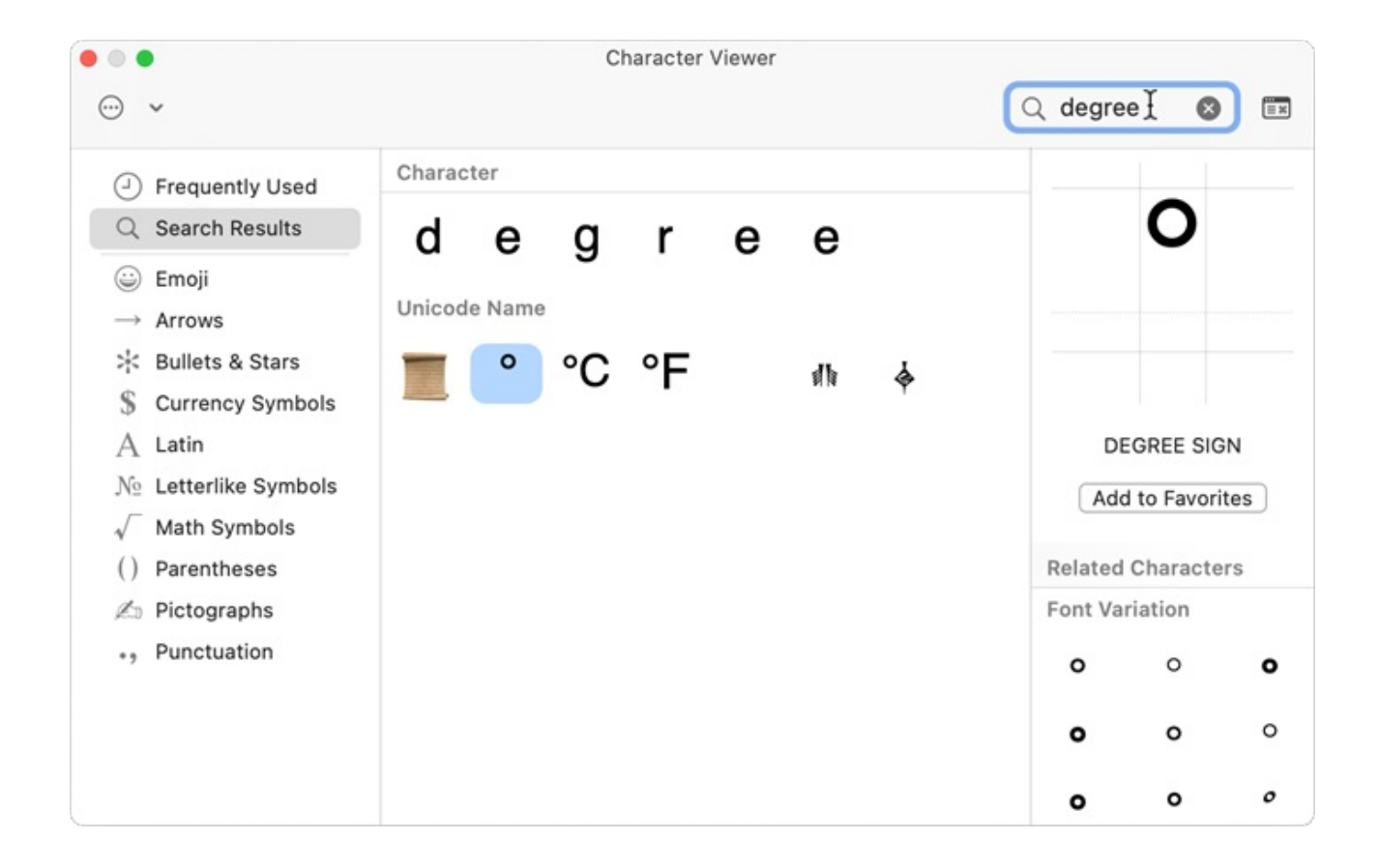

5. Double-click on a character to insert it into the text object.

#### **Related Articles**

Adjusting the Font Size of Text (/support/article/KB-00183/adjusting-the-font-size-oftext.html)

Creating a Text Based Table or Legend (/support/article/KB-00042/creating-a-textbased-table-or-legend.html)

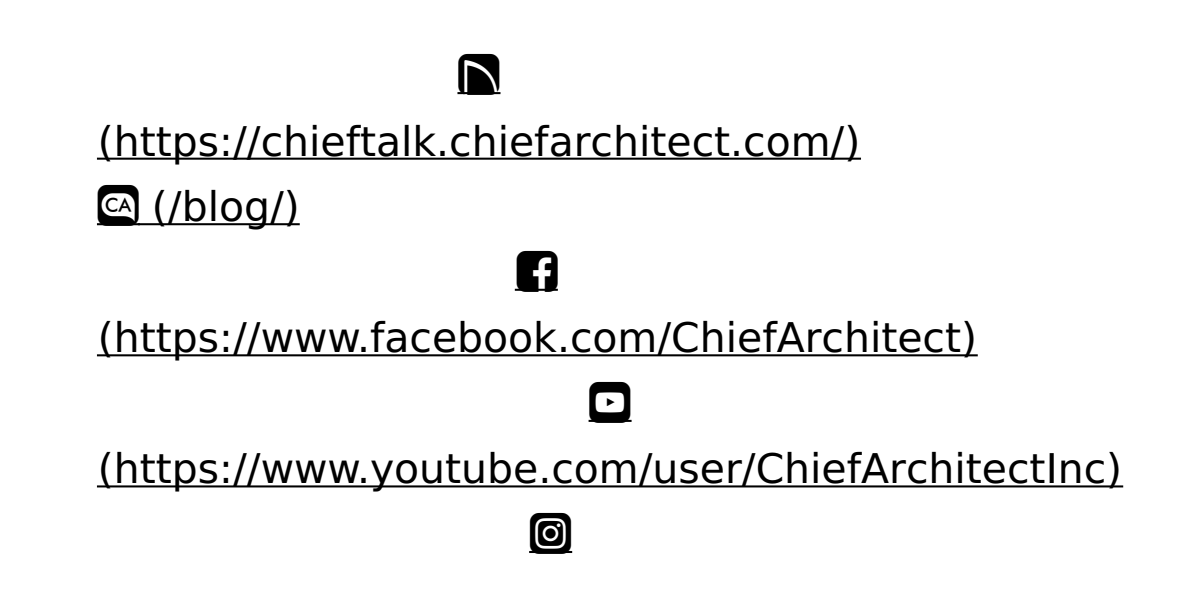

# (https://www.instagram.com/chiefarchitect/) (https://www.houzz.com/pro/chiefarchitect/) (https://www.pinterest.com/chiefarchitect/)

208-292-3400 (tel:+1-208-292-3400)

)) © 2000–2023 Chief Architect, Inc.

Terms of Use (/company/terms.html)

Privacy Policy (/company/privacy.html)